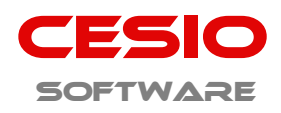

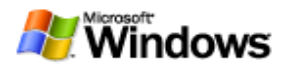

## **Technische Dokumentation**

### **CESIO-Ladedaten im Netzwerk**

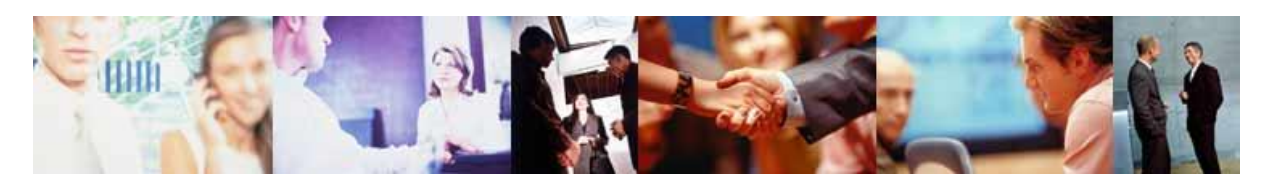

# **Installationsanleitung**

### Für jeden PC brauchen Sie dazu zunächst einmal eine Lizenz.

#### Dann gehen Sie so vor:

- Installieren Sie an **PC1** CESIO-Ladedaten einschl. dem **Firebird Datenbankserver**, wie in der Anleitung beschrieben.
- Lizenzieren Sie das Programm, wie vorgegeben, damit es lauffähig ist.
- Installieren Sie dann an PC2 CESIO-Ladedaten.
- Bei der Abfrage, ob der Datenbankserver installiert werden soll, wählen Sie "JA" und ändern dann die Vorauswahl "Vollständige Installation des Servers inkl. Entwicklungstools" in "Minimale Client Installation kein Server, keine Tools".

| 🗊 Setup - Firebird                                                                                                    |                                                  |
|----------------------------------------------------------------------------------------------------|--------------------------------------------------|
| Komponenten auswählen<br>Welche Komponenten sollen installiert werden?                                                                                                    | / ②                                              |
| Wählen Sie die Komponenten aus, die Sie installieren möchten.<br>"Weiter", wenn sie bereit sind fortzufahren.                                                                                      | Klicken Sie auf                                  |
| Vollständige Installation des Server inkl. Entwicklungstools.                                                                                                    |                                                  |
| <ul> <li>Server Komponenten</li> <li>Classic Server Binärdateien</li> <li>Super Server Binärdateien</li> <li>Komponenten für Entwickler und Administratoren</li> <li>Client Komponenten</li> </ul> | 11.9 MB<br>5.6 MB<br>5.7 MB<br>10.7 MB<br>1.7 MB |
| Die aktuelle Auswahl erfordert min. 34,8 MB Speicherplatz.                                                                                                    |                                                  |
| Zurück                                                                                                    | Weiter > Abbrechen                               |

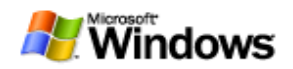

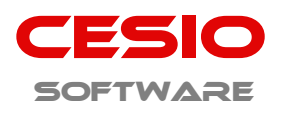

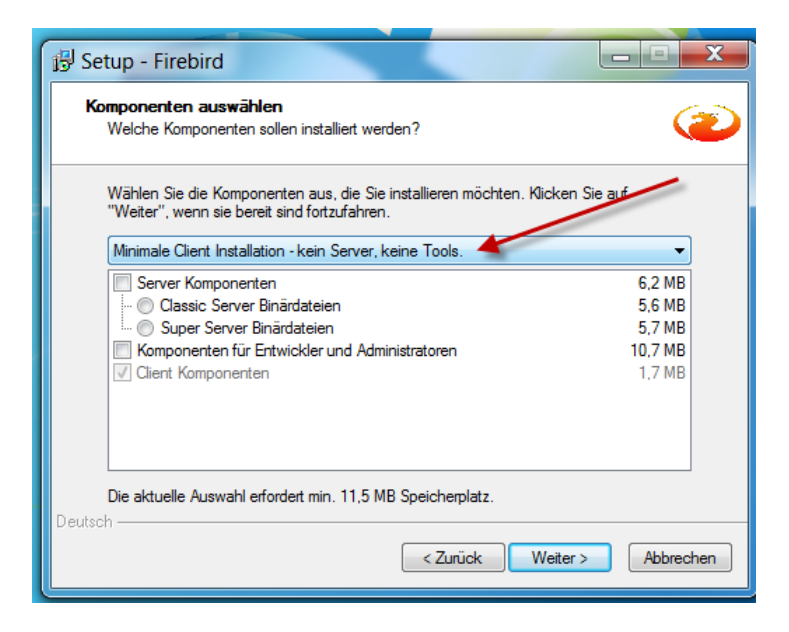

• Alle anderen Punkte lassen Sie unverändert, klicken auf "Weiter" und dann auf "Installieren".

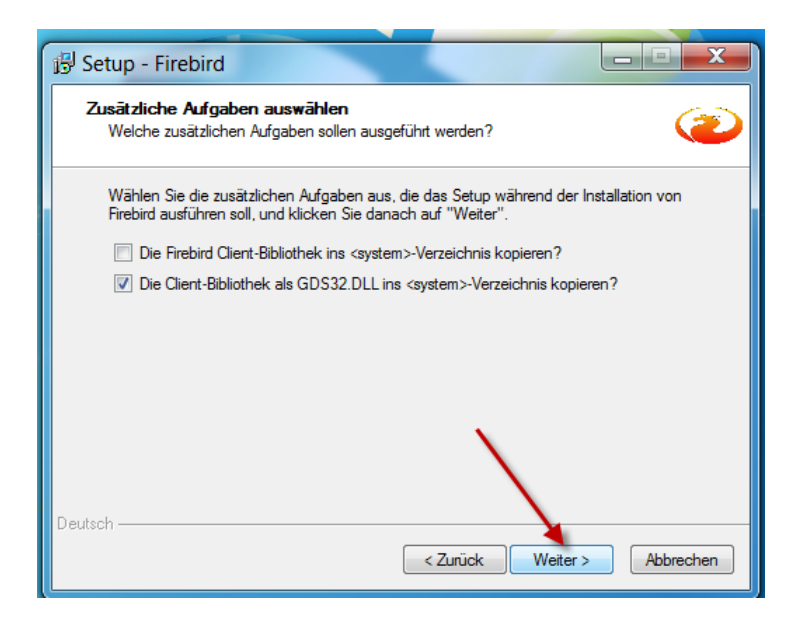

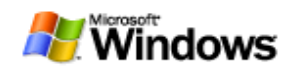

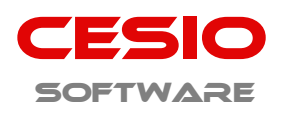

| 弱 Setup - Firebird                                                                                                    |             |
|----------------------------------------------------------------------------------------------------|-------------|
| Installation durchführen<br>Das Setup ist jetzt bereit, Firebird auf Ihrem Computer zu installieren.                                   | ۲           |
| Klicken Sie auf "Installieren", um mit der Installation zu beginnen, oder auf "Zurü<br>Ihre Einstellungen zu überprüfen oder zu ändem. | ck", um     |
| Ziel-Ordner:<br>C:\Program Files\Firebird\Firebird_2_5                                                                                 | <b>^</b>    |
| Setup-Typ:<br>Minimale Client Installation - kein Server, keine Tools.                                                                 |             |
| Ausgewählte Komponenten:<br>Client Komponenten                                                                                         | =           |
| Startmenü-Ordner:<br>Firebird 2.5 (x64)                                                                                                |             |
| Zusätzliche Aufgaben:                                                                                                    | <del></del> |
| Deutsch                                                                                                    | Abbrechen   |

- Lizenzieren Sie das Programm auf PC2 ebenfalls, wie vorgegeben, damit es lauffähig ist.
- Ermitteln Sie die IP-Adresse von **PC1**. Klicken Sie dazu am **PC1** auf **1** , geben Sie bei **2** "**cmd**" ein und klicken dann auf **3**.

| Programme (1)                    | D   |
|----------------------------------|-----|
| 📼 <u>cmd.exe</u>                 |     |
| Dokumente (59)                   | Ð   |
| 🗿 <u>cmdlist.ini</u>             |     |
| WinSCP.ini                       |     |
| 📓 whphost.js                     |     |
| 📓 <u>whstart.js</u> 4 3          |     |
| Dc3MaxCmd.ini                    | al  |
| Macrocmd.ini                     | H   |
| Dateien (88)                     |     |
| <u>RemoveService.cmd</u>         | Ŧ   |
| https://www.cmdlethelpeditor.zip |     |
| 🔀 <u>HelpEditorSetup.msi</u>     | d   |
| 🚯 uninstalltool portable.zip     |     |
| Arabic.xml                       |     |
| <u>Armenian.xml</u>              |     |
| ₽ Weitere Ergebruse anzeigen     |     |
| cmd Herunterfahren               | olk |
|                                  |     |
| 💽 🦳 🖸 💁 🔤 🧕                      | )   |

• Es öffnet sich eine DOS-Box. Dort geben Sie **<u>ipconfig</u>** ein und drücken die **ENTER-Taste**.

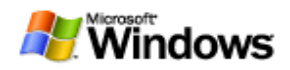

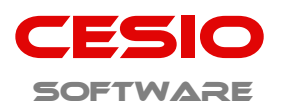

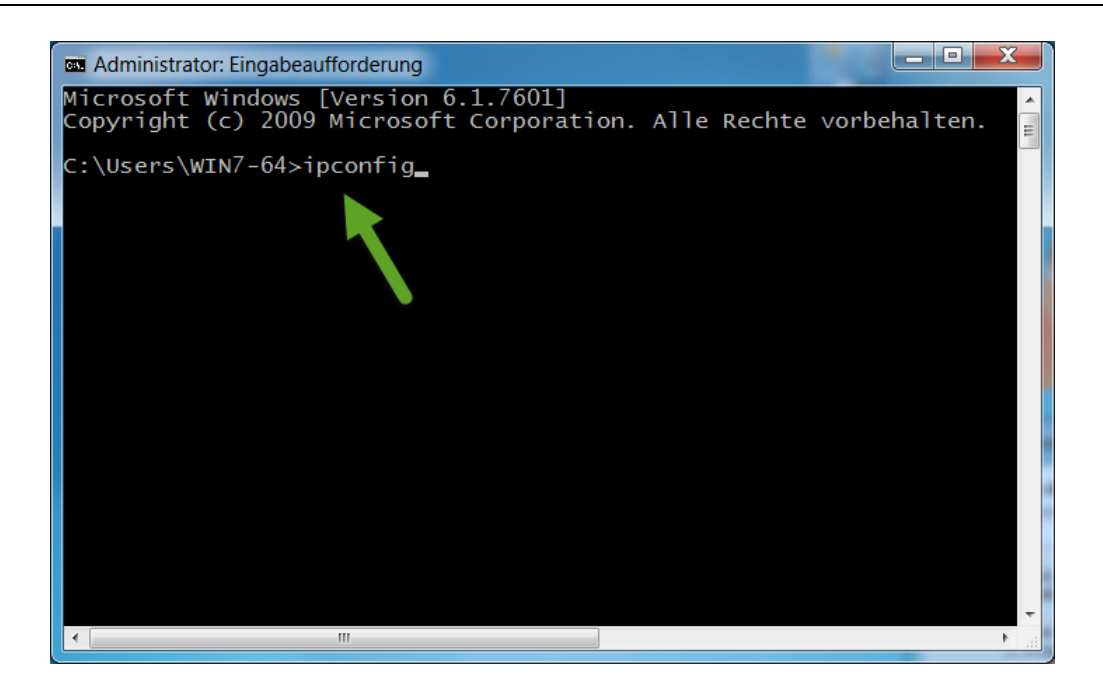

| Administrator: Eingabeaufforderung                                                                           |                                                                                                    |
|----------------------------------------------------------------------------------------------------|----------------------------------------------------------------------------------------------------|
| C:\Users\WIN7-64>ipconfig                                                                                    | - Alexandre - Alexandre - Alexandre - Alexandre - Alexandre - Alexandre - Alexandre - Alexandre - Alexandre - A |
| Windows-IP-Konfiguration                                                                                     |                                                                                                    |
| Ethernet-Adapter LAN-Verbindung 3:                                                                           |                                                                                                    |
| Verbindungsspezifisches DNS-Suffix:<br>Verbindungslokale IPv6-Adresse . :<br>IPv4-Adresse                    | zentrale.local<br>fe80::6811:3353:226:9beb%18<br>192.168.178.20<br>255.255.255.0<br>192.168.178.1               |
| Tunneladapter LAN-Verbindung*:                                                                               |                                                                                                    |
| Verbindungsspezifisches DNS-Suffix:<br>IPv6-Adresse:<br>Verbindungslokale IPv6-Adresse .:<br>Standardgateway | 2001:0:9d38:6abd:3892:15a5:3f<br>fe80::3892:15a5:3f57:4deb%12<br>::                                             |
| Tunneladapter isatap.zentrale.local:                                                                         |                                                                                                    |
| Medienstatus                                                                                                 | Medium getrennt<br>zentrale.local                                                                               |
| C:\Users\WIN7-64>                                                                                            |                                                                                                    |
| •                                                                                                    |                                                                                                    |

- Notieren Sie sich die angezeigte IPv4-Adresse (in diesem Beispiel 192.168.178.20).
- Gehen Sie nun wieder zum PC2.

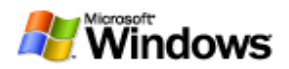

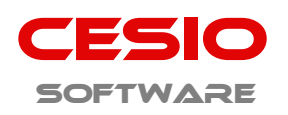

Editieren Sie am PC2, im Programmverzeichnis von CESIO-Ladedaten, die Datei "Para.ini".

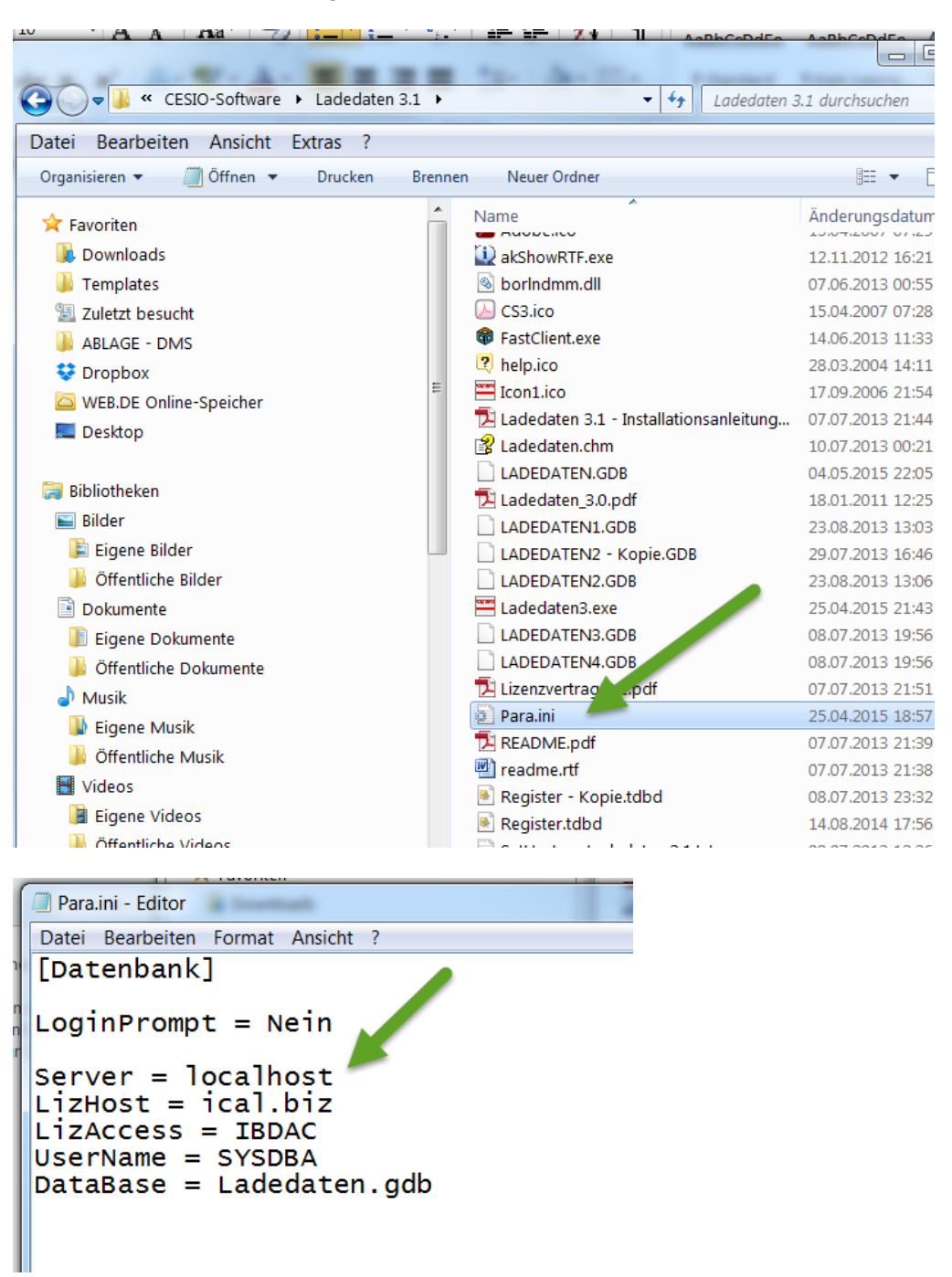

- Ändern Sie dort den Eintrag "Server = localhost" in "Server = xxx.xxx.xxx.xxx". An die Stellen "xxx..." tragen Sie die IP-Adresse von PC1 ein. (z.B. Server = 192.168.178.20).
- Speichern Sie die Änderungen und schließen Sie die "Para.ini".
- Gehen Sie nun wieder zum PC1.

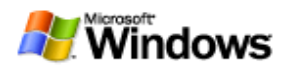

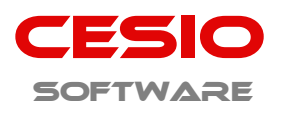

- Öffnen Sie am **PC1** nun noch den **TCP-Port 3050** in der Firewall oder fügen Sie eine neue Filterregel (eingehend) hinzu.
- Klicken Sie dazu am PC1 auf 1, geben Sie bei 2 "firewall" ein und klicken dann auf 3.

|                                                | _ |
|------------------------------------------------|---|
| Programme (1)                                  |   |
| Windows-Firewall mit erweiterter Sicherheit    |   |
| Systemsteuerung (4)                            |   |
| 💣 <u>Firewallstatus überprüfen</u>             |   |
| Windows-Firewall                               |   |
| 🚩 Sicherheitsstatus überprüfen                 |   |
| Dokumente (3)                                  |   |
| index.html                                     |   |
| index.html                                     |   |
| index.html                                     |   |
| Musik (7)                                      |   |
| 110-firewall-sincere-nhd mn3                   |   |
| 110-firewall-sincere-nbd.mp2                   |   |
|                                                |   |
| 09 - VOLIS - Firewall - Reflections (Lange Min |   |
|                                                |   |
| P Weitere Ergebnisse anzeigen                  |   |
|                                                |   |
| firewall                                       |   |
|                                                | _ |
| S C O OS 🔤 🔩 🕻                                 | • |

• Im sich öffnenden Fenster klicken Sie auf 1 (Eingehende Regeln) und dann auf 2 (Neue Regel...).

| Windows-Firewall mit erweiterter Sich    | herheit           | NAME OF A DESCRIPTION | Angelle 1  |           |                  |         |                       |
|------------------------------------------|-------------------|-----------------------|------------|-----------|------------------|---------|-----------------------|
| Datei Aktion Ansicht ?                   |                   |                       |            |           |                  |         |                       |
| ♦ 2 🖬 🗟 🛛 🖬                              |                   |                       |            |           |                  |         |                       |
| Pindows-Firewall mit erweiterter Sicherh | Eingehende Regeln |                       |            |           |                  |         | Aktionen              |
| 🔣 Eingehende Regeln                      | Name              | Gruppe                | Profil     | Aktiviert | Aktion           | Außer 🔺 | Eingehende Regeln     |
| Ausgehende telen                         | 🖉 Dropbox         |                       | Privat     | Ja        | Zulass           | Nein    | 🗱 Neue Regel          |
| Dis Überwachung                          | ELO OCR Client    |                       | Alle       | Ja        | Sicher           | Nein    | V Nach Profil filten  |
| oberndenang                              | SeloOcr_FR        |                       | Privat     | Ja        | Zulass           | Nein    | V Nach Status filtern |
|                                          | C EloOcr_FR       |                       | Privat     | Ja        | Zulass           | Nein    | V Nach Gruppe filtern |
|                                          | Ø FAXRX.EXE       |                       | Privat     | Ja        | Zulass           | Nein    | Ansicht               |
| 1                                        | O FAXRX.EXE       |                       | Öffentlich | Ja        | Zulass           | Nein E  | Aktualisieren 2       |
|                                          | Firefox           |                       | Öffentlich | Ja        | Zulass<br>Zulass | Nein    | Liste exportieren     |

• Im sich öffnenden Fenster klicken Sie auf 1 (Port) und dann auf 2 (Weiter).

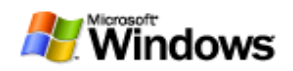

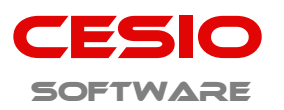

| Assistent für neue ei          | ngehende Regel                                                    |
|--------------------------------|-------------------------------------------------------------------|
| Regeltyp                       |                                                                   |
| Wählen Sie den Typ der zu erst | ellenden Firewallregel aus.                                       |
| Schritte:                      |                                                                   |
| Regeltyp                       | Welchen Regeltyp möchten Sie erstellen?                           |
| Protokoll und Ports            | 1                                                                 |
| Aktion                         | O Programm                                                        |
| Profil                         | Regel, die die Verbindung und ein Programm steuert.               |
| Name                           | Port                                                              |
|                                | Regel, die die Verbindungen für einen TCP- oder UDP-Port steuert. |
|                                | O Vordefiniert:                                                   |
|                                | Anmeldedienst                                                     |
|                                | Regel, die die Verbindungen für einen Windows-Vorgang steuert.    |
|                                | O Benutzerdefiniert                                               |
|                                | Benutzerdefinierte Regel                                          |
|                                | Wettere Informationen über Regeltypen           < Zurück          |

• Im sich öffnenden Fenster klicken Sie auf **1 (TCP)**, dann auf **2 (Bestimmte lokale Ports)** und tragen dort **3050** ein, dann auf **3 (Weiter)**.

| 🔗 Assistent für neue ein        | ingehende Regel                                                          | X         |
|---------------------------------|--------------------------------------------------------------------------|-----------|
| Protokoll und Ports             |                                                                          |           |
| Geben Sie die Protokolle und Po | Ports an, für die diese Regel gilt.                                      |           |
| Schritte:                       |                                                                          |           |
| <ul> <li>Regeltyp</li> </ul>    | Betrifft diese Regel TCP oder UDP?                                       |           |
| Protokoll und Ports             | о тср                                                                    |           |
| <ul> <li>Aktion</li> </ul>      | © UDP                                                                    |           |
| <ul> <li>Profil</li> </ul>      |                                                                          | 2         |
| <ul> <li>Name</li> </ul>        | Gilt diese Regel für alle lokalen Ports oder für bestimmte lokale Ports? |           |
|                                 | Alle lokalen Ports                                                       |           |
|                                 | Bestimmte lokale Ports: 3050                                             |           |
|                                 | Beispiel: 80, 443, 5000-5010                                             |           |
|                                 |                                                                          |           |
|                                 |                                                                          |           |
|                                 | 2                                                                        |           |
|                                 |                                                                          |           |
|                                 |                                                                          |           |
|                                 |                                                                          |           |
|                                 | Weitere Informationen über Protokolle und Ports                          |           |
|                                 |                                                                          |           |
|                                 |                                                                          |           |
|                                 | < Zurück Weiter >                                                        | Abbrechen |
|                                 |                                                                          |           |

• Im nächsten Fenster klicken Sie auf 1 (Verbindung zulassen) und dann auf 2 (Weiter).

| <b>ESIO</b> -Software UG – Riegeler Str. 58a – 79331 Teninge | en            |
|--------------------------------------------------------------|---------------|
| Telefon: 07641 – 93 25 777                                   | Seite 7 von 9 |
| E-Mail: info@cesio-software.de - www.cesio-software.de       |               |
|                                                              |               |

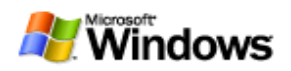

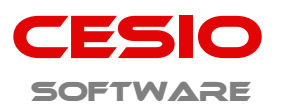

| 🔗 Assistent für neue eing                                                                           | Jehende Regel                                                                                                    | X  |
|----------------------------------------------------------------------------------------------------|----------------------------------------------------------------------------------------------------|----|
| Aktion<br>Legen Sie die Aktion fest, die ausg                                                       | eführt werden soll, wenn eine Verbindung die in der Regel angegebenen 🚺 angen erfüllt.                                                                                                    |    |
| Legen Sie die Aktion test, die ausg<br>Schritte:<br>Protokoll und Ports<br>Aktion<br>Profil<br>Name | <ul> <li>Jeturit werden soll, wenn eine Verbindung die in der Negel angegebenen in und gen erfullt.</li> <li>Welche Aktion soll durchgeführt in unen, wenn eine Verbindung die angegebenen Bedingungen erfullt?</li> <li><b>O Verbindung zulassen</b> Dies umfasst sowohl mit IPsec geschützte als auch nicht mit IPsec geschützte Verbindungen. </li> <li><b>O Verbindung zulassen, wenn sie sicher ist</b> Dies umfasst nur mithilfe von IPsec authentifizierte Verbindungen. Die Verbindungen werden mit den Ennstellungen in den IPsec-Eigenschaften und regeln im Knoten  "Verbindung blockieren </li> <li><b>Verbindung blockieren</b>  Wetere Informationen über Aktionen</li></ul> |    |
|                                                                                                    | < Zurück Weiter > Abbreche                                                                                                    | en |

• Im nächsten Fenster übernehmen Sie die Vorgaben (**1**, **2 und 3**) oder passen Sie diese nach Ihren Wünschen an.

| 🔗 Assistent für neue ei           | ngehende Regel                                                                                                    | in some                           |                     | X   |
|-----------------------------------|----------------------------------------------------------------------------------------------------|-----------------------------------|---------------------|-----|
| Profil                            |                                                                                                    |                                   |                     |     |
| Geben Sie die Profile an, für die | diese Regel zutrifft.                                                                                                    |                                   |                     |     |
| Schritte:                         |                                                                                                    | 1                                 |                     |     |
| Regeltyp                          | Wann wird diese Regel angewendet?                                                                                              |                                   |                     |     |
| Protokoll und Ports               |                                                                                                    |                                   | (2)                 |     |
| Aktion                            | V Domāne                                                                                                    |                                   |                     |     |
| Profil                            | Wird angewendet, wenn ein Comp                                                                                                 | outer eine Voltand um um rimme    | endomäne hat.       | _   |
| <ul> <li>Name</li> </ul>          | <ul> <li>Privat</li> <li>Wird angewendet, wenn ein Comp</li> <li>Offentlich</li> <li>Wird angewendet, wenn ein Comp</li> </ul> | uter eine Verbindung mit einem pr | ivaten Netzwerk het | 3   |
|                                   | Weitere Informationen zu Profilen                                                                                              | < Zurück                          | Weiter > Abbrech    | nen |

- Klicken Sie dann auf **Weiter**.
- Zuletzt geben Sie der soeben definierten Firewall Regel einen aussagekräftigen Namen (1) und ggf. auch noch eine optionale Beschreibung (2) wie abgebildet. Danach klicken Sie auf Fertig stellen (3).

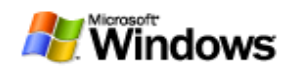

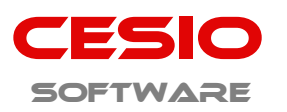

| 🔗 Assistent für neue ein                                                 | gehende Regel                                                                              | (ingen          | 100            | X    |
|--------------------------------------------------------------------------|--------------------------------------------------------------------------------------------|-----------------|----------------|------|
| Name<br>Geben Sie den Namen und die B                                    | eschreibung dieser Regel an.                                                               |                 |                |      |
| Schritte:<br>Regeltyp<br>Protokoll und Ports<br>Aktion<br>Profil<br>Name | Name:<br>Firebird Datenbankserver<br>Beschreibung (optional):<br>z. B. für CESIO-Ladedaten |                 | 1              |      |
|                                                                          |                                                                                            | < Zurück Fertig | stellen Abbrea | chen |

• Danach können Sie das Windows Firewall Fenster wieder schließen.

Fertig, Sie können nun mit CESIO-Ladedaten von **PC2** auf die Datenbanken von **PC1** zugreifen. Das Programm braucht dazu auf **PC1** nicht gestartet zu sein. Lediglich der PC muß eingeschaltet sein.

- Beachten Sie bitte, dass Sie sich das Ganze sparen können, falls Ihre Firewall an PC1 ausgeschaltet / deaktivert ist.
- Sollte der Zugriff, nach der Durchführung dieser Maßnahmen, nicht funktionieren, so starten Sie zunächst einmal bei PCs neu.
- Prüfen Sie im Fehlerfall Ihren Virenscanner. Je nachdem, blockiert dieser auch den Port 3050. Schalten Sie diesen zum Test einfach ab und prüfen Sie die Programmreaktion. Sollte die Funktion danach fehlerfrei funktionieren, müssen Sie im Virenscanner ebenfalls den Port 3050 freigeben. Wie Sie das bewerkstelligen erfragen Sie dann beim Hersteller. Bitte haben Sie Verständnis dafür, dass wir bei der Vielzahl, der unterschiedlichen Hersteller keinen Support leisten können.
- Diese Anleitung wurde mit einem Windows 7 x64 PC und einem Windows x32 PC erstellt. Je nach Windows Version können die einzelnen Elemente und Fenster unterschiedlich aussehen. Gerade bei den Windows 8.x Versionen fehlt noch immer das heiß begehrte Startmenü. Allerdings können Sie dort, durch klicken mit der rechten Maustaste, auf den Button ebenfalls suchen.